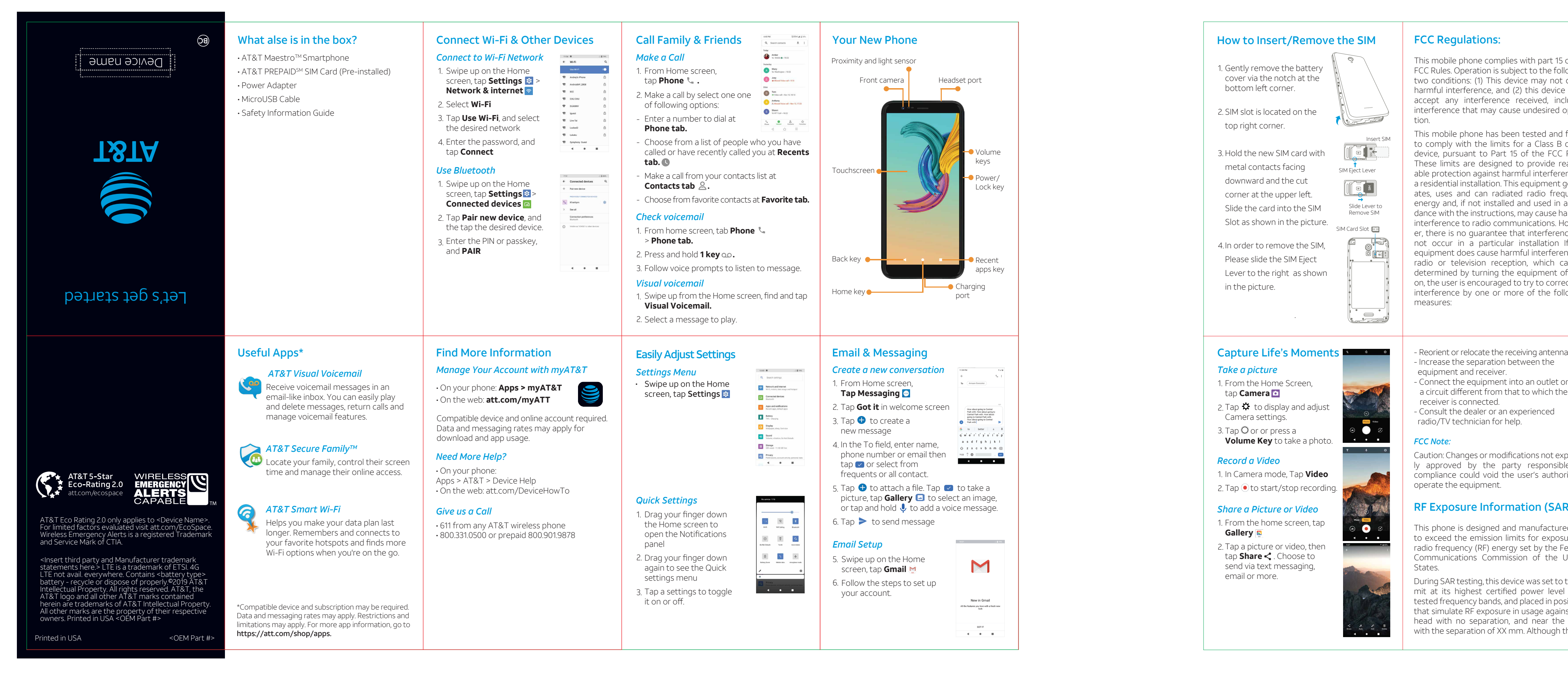

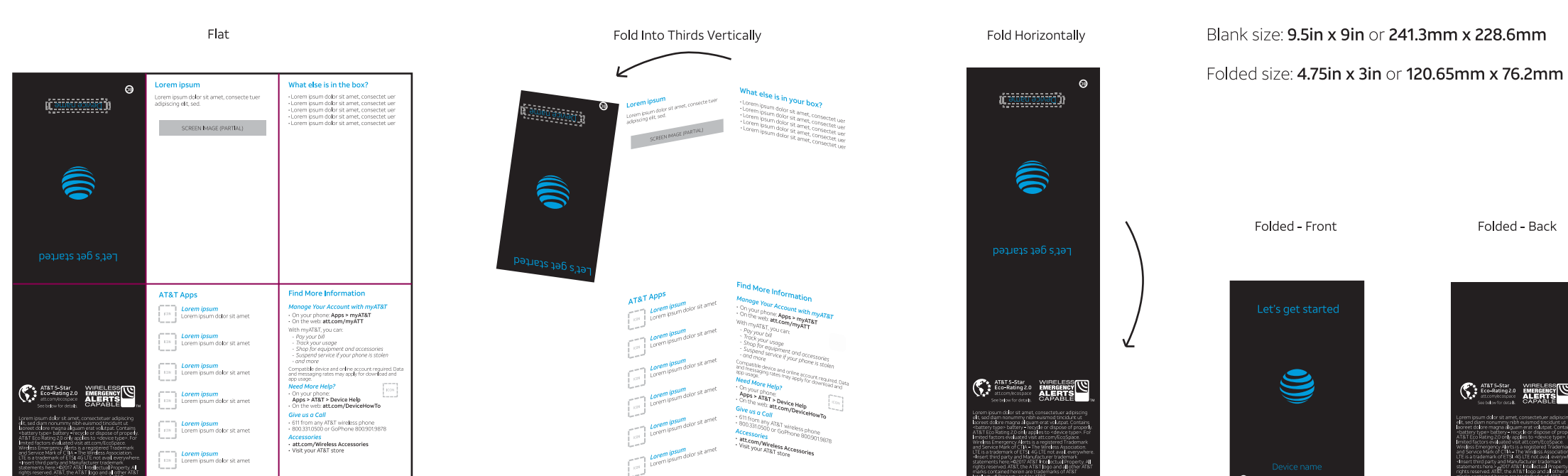

Folded - Back

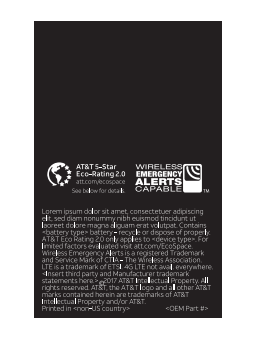

| of the<br>lowing<br>cause<br>e must<br>cluding<br>opera-<br>found<br>digital<br>Rules.<br>eason-<br>ence in<br>gener-<br>juency<br>accor-<br>armful<br>owev-<br>ce will<br>If this<br>nce to<br>an be<br>off and<br>ect the<br>lowing | SAR is determined at the highest certified<br>power level, the actual SAR level of the device<br>while operating can be well below the<br>maximum value. This is because the phone is<br>designed to operate at multiple power levels so<br>as to use only the power required to reach the<br>network. In general, the closer you are to a<br>wireless base station antenna, the lower the<br>power output.<br>The exposure standard for wireless devices<br>employing a unit of measurement is known as<br>the Specific Absorption Rate, or SAR.<br>The SAR limit set by the FCC is 1.6W/kg.<br>This device is complied with SAR for general<br>population /uncontrolled exposure limits in<br>ANSI/IEEE C95.1-1992 and had been tested in<br>accordance with the measurement methods<br>and procedures specified in IEEE1528.<br>The FCC has granted an Equipment Authoriza-<br>tion for this model phone with all reported SAR<br>levels evaluated as in compliance with the FCC<br>RF exposure guidelines. SAR information on this<br>model phone is on file with the FCC and can be<br>found under the Display Grant section of<br>ww.fcc.gov/oet/ea/fccid after searching on<br><b>ECI II: 2AVD3V40U</b><br>For this device, the highest reported SAR value | of electromagnetic energy emitted by the<br>phone's antenna, backlight, or other compo-<br>nents. Your phone is compliant with FCC HAC<br>regulations (ANSI C63.19- 2011). While some<br>wireless phones are used near some hearing<br>devices (hearing aids and cochlear implants),<br>users may detect a buzzing, humming, or<br>whining noise. Some hearing devices are more<br>immune than others to this interference noise<br>and phones also vary in the amount of interfer-<br>ence they generate. The wireless telephone<br>industry has developed a rating system for<br>wireless phones to assist hearing device users<br>in finding phones that may be compatible with<br>their hearing devices. Not all phones have been<br>rated. Phones that are rated have the rating on<br>their box or a label located on the box. The<br>ratings are not guarantees. Results will vary<br>depending on the user's hearing device and<br>hearing loss. If your hearing device happens to<br>be vulnerable to interference, you may not be<br>able to use a rated phone successfully. Trying<br>out the phone with your hearing device is the<br>best way to evaluate it for your personal needs.<br>This phone has been tested and rated for use<br>with hearing aids for some of the wireless<br>technologies that it uses. However, there may<br>be some newer wireless technologies used in<br>this phone that have not been tested yet for | <ul> <li>a) Do not disassemble or open crush, bend or deform, puncture or shred.</li> <li>b) Do not modify or remanufacture, attempt to insert foreign objects into the battery, immerse or expose to water or other liquids, expose to fire, explosion or other hazard.</li> <li>d) Only use the battery with a charging system that has been qualified with the system per CTIA Certification Requirements for Battery System Compliance to IEEE 1725. Use of an unqualified battery or charger may present a risk of fire, explosion, leakage, or other hazard.</li> <li>f) Replace the battery may present a risk of fire, explosion, leakage, or other hazard.</li> <li>f) Replace the battery may present a risk of fire, explosion, leakage or other hazard.</li> <li>g) Promptly dispose of used batteries in accordance with local regulations.</li> <li>j) Avoid dropping the phone or battery. If the phone or battery is dropped, especially on a hard surface, and the user suspects damage,</li> </ul> |
|----------------------------------------------------------------------------------------------------|----------------------------------------------------------------------------------------------------|----------------------------------------------------------------------------------------------------|----------------------------------------------------------------------------------------------------|
| a.<br>on<br>e<br>press-<br>le for<br>rity to<br><b>R)</b><br>ed not<br>ure to<br>ederal<br>Jnited<br>trans-<br>l in all<br>sitions<br>ist the<br>e body<br>che                                                                        | for usage against the head is 0.48w/kg, for<br>usage near the body is 1.16w/kg.<br>While there may be differences between the<br>SAR levels of various phones and at various<br>positions, they all meet the government<br>requirements.<br>SAR compliance for body-worn operation is<br>based on a separation distance of 15 mm<br>between the unit and the human body. Carry<br>this device at least 15 mm away from your body<br>to ensure RF exposure level compliant or lower<br>to the reported level. To support body-worn<br>operation, choose the belt clips or holsters,<br>which do not contain metallic components, to<br>maintain a separation of 15 mm between this<br>device and your body.<br>RF exposure compliance with any body-worn<br>accessory, which contains metal, was not<br>tested and certified, and use such body-worn<br>accessory should be avoided.<br>Hearing aid compatibility (HAC) regulations for<br>mobile phones<br>In 2003, the FCC adopted rules to make digital<br>wireless telephones compatible with hearing<br>aids and cochlear implants. Although analog<br>wireless phones do not usually cause interfer-<br>ence with hearing aids or cochlear implants,<br>digital wireless phones sometimes do because         | use with hearing aids. It is important to try the different features of this phone thoroughly and in different locations, using your hearing aid or cochlear implant, to determine if you hear any interfering noise. Consult your service provider or the manufacturer of this phone for information on hearing aid compatibility. If you have questions about return or exchange policies, consult your service provider or phone retailer. M-Ratings: Phones rated M3 or M4 meet FCC requirements and are likely to generate less interference to hearing devices than phones that are not labeled. M4 is the better/higher of the two ratings. T-Ratings: Phones rated T3 or T4 meet FCC requirements and are likely to be more usable with a hearing device's telecoil ("T Switch" or "Telephone Switch") than unrated phones. T4 is the better/higher of the two ratings. (Note that not all hearing devices have telecoils in them.) Your phone meets the M3/T3 level rating. Hearing devices may also be rated. Your hearing device manufacturer or hearing health professional may help you find this rating. For more information about FCC Hearing Aid Compatibility, please go to http://www.fcc.gov/cgb/dro.                                                                                                    | take it to a service center for inspection. k) Improper battery use may result in a fire, explosion or other hazard.                                                                                                    |